## TW-EAV510 v2: LAITTEEN MUUTTAMINEN KOKONAAN REITITTÄVÄÄN TILAAN

- 1. Kirjaudutaan laitteen hallintaan osoitteessa 192.168.0.254 (admin/admin)
- 2. Valitaan kohta asetukset / lähiverkko / ohjelmistorajapintojen yhdistäminen
- 3. Klikataan rasti bridge-kohdan poista-ruutuun ja klikataan poista

|                                                             | Asetukset                                                       |          |                      |                      |                                  |  |  |  |  |  |  |  |
|-------------------------------------------------------------|-----------------------------------------------------------------|----------|----------------------|----------------------|----------------------------------|--|--|--|--|--|--|--|
| ▶Tietoa laitteesta                                          | <ul> <li>Ohjelmistorajapintojen yhdi:</li> </ul>                | stäminen |                      |                      |                                  |  |  |  |  |  |  |  |
| ✓Asetukset                                                  | Rybmien eristys                                                 |          | Daalla               | Pôàlla               |                                  |  |  |  |  |  |  |  |
| Lähiverkko (LAN)                                            |                                                                 |          |                      |                      |                                  |  |  |  |  |  |  |  |
| Ethernet                                                    | Tallenna                                                        |          |                      |                      |                                  |  |  |  |  |  |  |  |
| IPv6-automaattiasetus                                       | Pubmion määrihukset                                             |          |                      |                      |                                  |  |  |  |  |  |  |  |
| <ul> <li>Ohjelmistorajapintojen<br/>yhdistäminen</li> </ul> | kynmien maantykset<br>Maksimi määrä ohjelmoitavia tietueita: 16 |          |                      |                      |                                  |  |  |  |  |  |  |  |
| Langaton verkko (WLAN)                                      | Ryhmän nimi                                                     | Poista   | Ulkoverkon liitännät | Sisäverkon liitännät | DHCP-palvelimen valmistajatunnus |  |  |  |  |  |  |  |
| Ulkoverkko(WAN)                                             |                                                                 |          | atm0.1               | P1                   |                                  |  |  |  |  |  |  |  |
| Järjestelmä                                                 | Defert                                                          |          | atm1.1               | P2                   |                                  |  |  |  |  |  |  |  |
| ▶ USB                                                       | Default                                                         |          | ptm0.1               | P3                   |                                  |  |  |  |  |  |  |  |
| ▶ IP-tunneli                                                |                                                                 |          | atm2.2               | TW-EAV510v21F5B      |                                  |  |  |  |  |  |  |  |
| Turvallisuus                                                |                                                                 |          | ptm0.2               | P4/EWAN              |                                  |  |  |  |  |  |  |  |
| Laatuluokitustoiminnot                                      | Ditte                                                           |          | atm0.2               |                      |                                  |  |  |  |  |  |  |  |
| ▶ NAT                                                       | впаде                                                           |          | atm1.2               |                      |                                  |  |  |  |  |  |  |  |
| <ul> <li>Herätä laite Ethernet-<br/>portissa</li> </ul>     |                                                                 |          | atm2.1               |                      |                                  |  |  |  |  |  |  |  |
| ▶ VPN                                                       | Lisää Poista                                                    |          |                      |                      |                                  |  |  |  |  |  |  |  |
| ►Lisäasetukset                                              |                                                                 |          |                      |                      |                                  |  |  |  |  |  |  |  |
| Nicoli/Languago                                             |                                                                 |          |                      |                      |                                  |  |  |  |  |  |  |  |

- 4. Muutoksen jälkeen kaikki portit ovat reitittävässä tilassa
- 5. Tämän jälkeen poistetaan vielä sillatut ohjelmistorajapinnat kohdasta Asetukset / Ulkoverkko / Ulkoverkon palvelu -> Klikkataan rasti poista-ruutuihin niiden ohjelmistorajapintojen kohdalle, joissa lukee bridge -> klikataan poista

| ▼ Ulkoverkon palvelu          |              |               |         |           |              |             |             |             |                           |             |        |       |
|-------------------------------|--------------|---------------|---------|-----------|--------------|-------------|-------------|-------------|---------------------------|-------------|--------|-------|
| ATM-ohjelmistorajapinta       |              |               |         |           |              |             |             |             |                           |             |        | 1     |
| Ohjelmistorajapinta           | Kuvaus       | Тууррі        | VPI/VCI | Vlan8021p | VlanMuxId    | Igmp        | NAT         | Palomuuri   | IPv6                      | Mld         | Poista | Muuta |
| atm0.1                        | ipoe_0_0_33  | IPoE          | 0/33    | N/A       | N/A          | Päälle      | Päälle      | Päälle      | Pois päältä               | Pois päältä |        | Muuta |
| atm0.2                        | br_0_0_33    | Bridge        | 0/33    | N/A       | N/A          | Pois päältä | Pois päältä | Pois päältä |                           |             | ۷      | Muuta |
| atm1.1                        | ipoe_0_0_100 | IPoE          | 0 / 100 | N/A       | N/A          | Päälle      | Päälle      | Päälle      | Pois päältä               | Pois päältä |        | Muuta |
| atm1.2                        | br_0_0_100   | Bridge        | 0 / 100 | N/A       | N/A          | Pois päältä | Pois päältä | Pois päältä |                           |             | 2      | Muuta |
| atm2.1                        | br_0_0_35    | Bridge        | 0/35    | N/A       | N/A          | Pois päältä | Pois päältä | Pois päältä |                           |             | 2      | Muuta |
| atm2.2                        | ipoe_0_0_35  | IPoE          | 0/35    | N/A       | N/A          | Päälle      | Päälle      | Päälle      | Pois päältä               | Pois päältä |        | Muuta |
| PTM-ohjelmistorajapinta       |              |               |         |           |              |             |             |             |                           |             |        |       |
| Ohjelmistorajapinta           | Kuvaus       | Тууррі        |         | Vlan8021p | VlanMuxId    | Igmp        | NAT         | Palomuuri   | IPv6                      | Mld         | Poista | Muuta |
| ptm0.1                        | ipoe_0_1_1   | IPoE          |         | N/A       | N/A          | Päälle      | Päälle      | Päälle      | Pois päältä               | Pois päältä |        | Muuta |
| ptm0.2                        | br_0_1_1     | Bridge        |         | N/A       | N/A          | Pois päältä | Pois päältä | Pois päältä |                           |             | 2      | Muuta |
| 3G/4G/LTE-ohjelmistorajapinta |              |               |         |           |              |             |             |             |                           |             |        |       |
| Ohjelmistorajapinta           | Kuvaus       | Puhelinnumero |         | APN       | Käyttäjänimi |             | NAT         | Palomuuri   | Yliheitto vikatilanteessa |             |        | Muuta |
| USB3G0                        |              | *99# internet |         |           |              | Päälle      | Päälle      | Pois päältä |                           | Muuta       |        |       |
| Lisää Poista                  |              |               |         |           |              |             |             |             |                           |             |        |       |